COPYRIGHT © Hangzhou EZVIZ Software Co., Ltd.. ALL RIGHTS RESERVED.

Any and all information, including, among others, wordings, pictures, graphs are the properties of Hangzhou EZVIZ Software Co., Ltd. (hereinafter referred to as "EZVIZ"). This user manual (hereinafter referred to as "the Manual") cannot be reproduced, changed, translated, or distributed, partially or wholly, by any means, without the prior written permission of EZVIZ. Unless otherwise stipulated, EZVIZ does not make any warranties, guarantees or representations, express or implied, regarding to the Manual.

### About this Manual

The Manual includes instructions for using and managing the product. Pictures, charts, images and all other information hereinafter are for description and explanation only. The information contained in the Manual is subject to change, without notice, due to firmware updates or other reasons. Please find the latest version in the  $\bowtie vriz ^{tw}$  website (http://www.ezvizlife.com).

#### Revision Record

New release – January, 2019

# Trademarks Acknowledgement

EZVIZ <sup>™</sup>, S<sup>™</sup>, and other EZVIZ's trademarks and logos are the properties of EZVIZ in various jurisdictions. Other trademarks and logos mentioned below are the properties of their respective owners.

Legal Disclaimer

TO THE MAXIMUM EXTENT PERMITTED BY APPLICABLE LAW, THE PRODUCT DESCRIBED, WITH ITS HARDWARE, SOFTWARE AND FIRMWARE, IS PROVIDED "AS IS", WITH ALL FAULTS AND ERRORS, AND EZVIZ MAKES NO WARRANTIES, EXPRESS OR IMPLIED, INCLUDING WITHOUT LIMITATION, MERCHANTABILITY, SATISFACTORY QUALITY, FITNESS FOR A PARTICULAR PURPOSE, AND NON-INFRINGEMENT OF THIRD PARTY. IN NO EVENT WILL EZVIZ, ITS DIRECTORS, OFFICERS, EMPLOYEES, OR AGENTS BE LIABLE TO YOU FOR ANY SPECIAL, CONSEQUENTIAL, INCIDENTAL, OR INDIRECT DAMAGES, INCLUDING, AMONG OTHERS, DAMAGES FOR LOSS OF BUSINESS PROFITS, BUSINESS INTERRUPTION, OR LOSS OF DATA OR DOCUMENTATION, IN CONNECTION WITH THE USE OF THIS PRODUCT, EVEN IF EZVIZ HAS BEEN ADVISED OF THE POSSIBILITY OF SUCH DAMAGES.

TO THE MAXIMUM EXTENT PERMITTED BY APPLICABLE LAW, IN NO EVENT SHALL EZVIZ'S TOTAL LIABILITY FOR ALL DAMAGES EXCEED THE ORIGINAL PURCHASE PRICE OF THE PRODUCT.

EZVIZ DOES NOT UNDERTAKE ANY LIABILITY FOR PERSONAL INJURY OR PROPERTY DAMAGE AS THE RESULT OF PRODUCT INTERRUPTION OR SERVICE TERMINATION CAUSED BY: A) IMPROPER INSTALLATION OR USAGE OTHER THAN AS REQUESTED; B) THE PROTECTION OF NATIONAL OR PUBLIC INTERESTS; C) FORCE MAJEURE; D) YOURSELF OR THE THIRD PARTY, INCLUDING WITHOUT LIMITATION, USING ANY THIRD PARTY'S PRODUCTS, SOFTWARE, APPLICATIONS, AND AMONG OTHERS.

REGARDING TO THE PRODUCT WITH INTERNET ACCESS, THE USE OF PRODUCT SHALL BE WHOLLY AT YOUR OWN RISKS. EZVIZ SHALL NOT TAKE ANY RESPONSIBILITES FOR ABNORMAL OPERATION, PRIVACY LEAKAGE OR OTHER DAMAGES RESULTING FROM CYBER ATTACK, HACKER ATTACK, VIRUS INSPECTION, OR OTHER INTERNET SECURITY RISKS; HOWEVER, EZVIZ WILL PROVIDE TIMELY TECHNICAL SUPPORT IF REQUIRED. SURVEILLANCE LAWS AND DATA PROTECTION LAWS VARY BY JURISDICTION. PLEASE CHECK ALL RELEVANT LAWS IN YOUR JURISDICTION BEFORE USING THIS PRODUCT IN ORDER TO ENSURE THAT YOUR USE CONFORMS TO THE APPLICABLE LAW. EZVIZ SHALL NOT BE LIABLE IN THE EVENT THAT THIS PRODUCT IS USED WITH ILLEGITIMATE PURPOSES.

IN THE EVENT OF ANY CONFLICTS BETWEEN THE ABOVE AND THE APPLICABLE LAW, THE LATTER PREVAILS.

# **Box Contents**

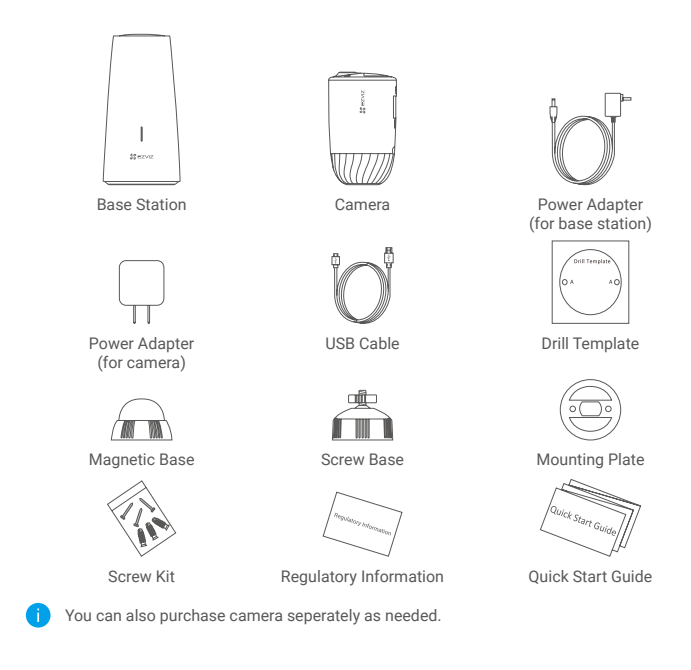

# Basics

Camera

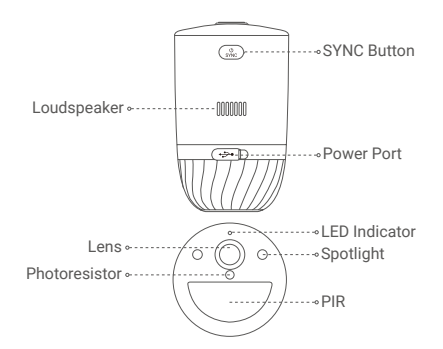

| Name                        | Description                                                                                                    |
|-----------------------------|----------------------------------------------------------------------------------------------------|
| SYNC Button                 | <ul> <li>Power on: Hold for 2 seconds in shut-down state.</li> <li>Reset and get ready for pairing: Hold for 2 seconds.</li> <li>Power off: Press the button three times within one second.</li> </ul>                                                                                                    |
| Power Port<br>LED Indicator | <ul> <li>For charging the camera.</li> <li>Solid Blue: Camera starting up or being live viewed in the EZVIZ app.</li> <li>Fast-flashing Blue: Camera ready for pairing./Pairing in progress.</li> <li>Slow-flashing Red: Network exception.</li> <li>Fast-flashing Red: Camera exception.</li> <li>Solid Green: Camera fully charged.</li> <li>Slow-flashing Green: Charging.</li> </ul> |

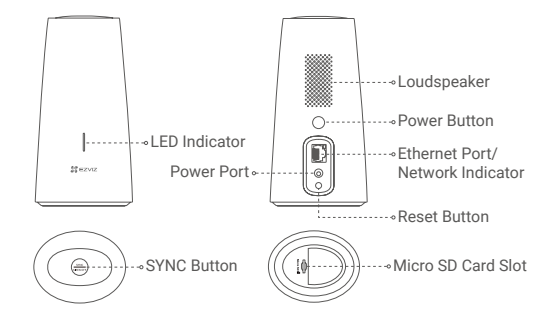

| Name                              | Description                                                                                                    |
|-----------------------------------|----------------------------------------------------------------------------------------------------|
| LED Indicator                     | <ul> <li>Solid Green: The base station works properly.</li> <li>Solid Blue: The base station is not connected to the Internet.</li> <li>Flashing Blue: The base station is pairing with the camera.</li> <li>Solid White: Restore factory settings successfully.</li> <li>Flashing Red: An alarm occurs.</li> <li>Solid Red: SD card error.</li> </ul> |
| SYNC Button                       | <ul> <li>Short press to turn off the siren when an alarm occurs.</li> <li>Hold for 2 seconds to start pairing with the camera (Pairing can last up to 2 minutes).</li> </ul>                                                                                                    |
| Power Button                      | Press to connect or cut off power.                                                                                                    |
| Network Indicator<br>Reset Button | Solid Green: The Ethernet cable is connected.<br>Hold for 5 seconds to restart and reset all parameters to default.                                                                                                    |

# Setup

## Step 1: Charge the Camera (Optional)

Connect the camera to power outlet with the power adapter (5V 2A). If the camera is powered off, short press the SYNC button to power on.

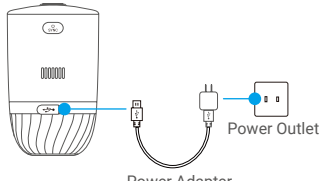

Power Adapter

- Remove the camera from the wall before charging.
  - Please do not charge the camera when the temperature exceeds 45 degrees or below 0 degrees.
  - · It is not allowed to charge the camera with power adapter outdoors.
  - · When charging, the camera will automatically turn on.

#### Step 2: Power on the Base Station

Connect the base station to power outlet with the power adapter (12V 1A).

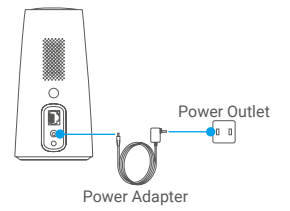

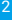

### Step 3: Connect the Base Station to the Internet

Connect the base station to an open LAN port on your router with Ethernet cable.

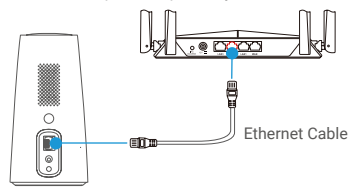

Please make sure the router can access the Internet.

#### Step 4: Get the EZVIZ app

- 1. Connect your mobile phone to the Internet.
- 2. Search for EZVIZ in the App Store or Google Play™.
- 3. Download and install the EZVIZ app.
- 4. Launch the app and register an EZVIZ user account.

#### Step 5: Add the Base Station to Your EZVIZ Account

- 1. Login to the EZVIZ App.
- 2. On the Home screen, tap "+" on the upper-right corner to go to the scan QR code interface.

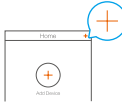

3. Scan the QR code on bottom of the base station or manually enter the serial number to add the base station.

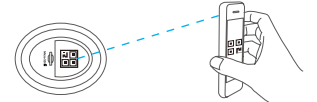

- 4. Follow the EZVIZ app wizard to finish network configuration of the base station.
- When the base station is added to your EZVIZ account successfully, tap "Next" button to link camera(s) to your base station.

#### Step 6: Pair Base Station with Camera(s)

1. Press and hold the SYNC button on the base station for 2 seconds. The LED indicator will flash blue.

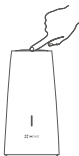

 Place the camera 1 to 3 ft (30 to100 cm) from the base station. Press and hold the SYNC button on the camera for 2 seconds. The LED indicator will fast flash blue.

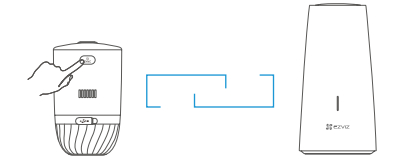

3. Wait for about 120 seconds, and tap 🔿 to refresh the current page.

- The camera LED indicator slow-flashing red indicates the pairing has failed, and you can repeat above steps to try again.
  - · You can pair up to 4 cameras with each base station at the same time.

# Camera Installation

# Installation Location

Choose a location with a clear, unblocked field of view and with a good wireless signal to the base station. Please keep the following tips in mind:

- Make sure the wall is strong enough to withstand three times the weight of the camera.
- Camera cannot be installed in front of an air conditioner or facing direct sunlight.
- Recommended installation height: 7-10 ft (2-3 m) above the ground.

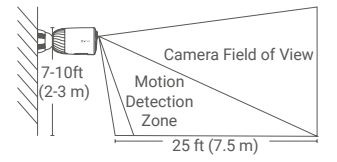

 Make sure that side-to-side traffic crosses camera's field of view. The camera's motion sensor is much more sensitive to side-to-side movement across its field of view than to movement directly toward or away from the camera.

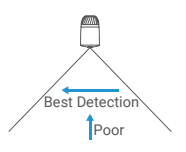

· It is recommended to set detection sensitivity on EZVIZ app when selecting location. Thus you can verify if motion can be detected in the camera's placement and adjust the sensitivity based on the size and distance of detected object.

#### Installation Steps

Step 1 Place drill template onto a clean and flat surface.

- Step 2 (For the cement wall only) Drill screw holes according to the template, and insert anchors.
- Step 3 Use screws to fix the mounting plate according to the template.
- Step 4 Rotate the magnetic base (Fig.1) or screw base (Fig.2) to the mouting plate.

Step 5 Mount the camera to the base.

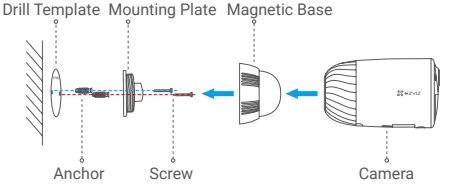

Fig.1 Mount by Magnetic Base

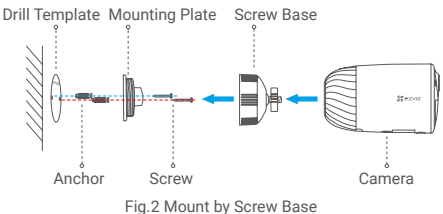

# EXPOSURE TO RADIOFREQUENCY RF

The frequency bands and the nominal limits of transmitted power (radiated and/or conducted) applicable to this radio device are the following:

| Band                      | Wi-Fi 2.4 GHz               |
|---------------------------|-----------------------------|
| Frequency                 | From 2.412 GHz to 2.472 GHz |
| Power transmission (EIRP) | 100 mW                      |

For detailed information, please refer to www.ezviz.eu.